## Programmhilfe

## Spuren verwischen Optimale Einstellungen für eine sichere Aufnahme

## Unsichtbarer Modus (nach Freischaltung automatisch aktiv)

Zur Kontrolle drücken Sie den Hotkey und prüfen folgende **Einstellungen:** 

- 1. **Start** -> Unsichtbarer Modus -> aktivieren
- 2. Warnung -> Warnmeldung anzeigen -> deaktivieren

Damit nimmt die Software im Hintergrund ohne Icon und Hinweisfenster auf.

## PC bereinigen

Falls auf diesem PC eine Testversion installiert war oder darüber die Software gekauft wurde oder Sie einfach nur Ordnung am PC schaffen möchten...

- 1. Installationsdatei & Lizenznummer sichern: beides auf einen USB-Stick kopieren oder auf eine CD-ROM brennen
- 2. Browser- und Downloadverlauf löschen: Informationen über den Besuch unserer Webseite entfernen
- 3. Installationsdatei löschen und Windows-Papierkorb leeren
- 4. Windows Defender kontrollieren: falls dort Einträge zu unserer Software vorliegen, löschen Sie den Schutzverlauf
- Icons im Infobereich entfernen: Windows 10 sichert die Icons im Infobereich der Taskleiste (Systray) dauerhaft von allen Programmen - auch wenn diese deinstalliert wurden. Falls auf dem PC eine Testversion von Orvell Monitoring installiert war, löschen Sie <u>unbenutzte/ungülte Icons aus dem Infobereich der Taskleiste (Systray)</u>

Damit haben Sie bereits viele Spuren entfernt. Noch gründlicher machen dies Tools wie CCLeaner.

Gerne beantworten wir Ihre <u>Fragen und Anregungen</u> zu unseren Tipps.

Eindeutige ID: #1103 Verfasser: n/a Letzte Änderung: 2021-06-10 01:40